# Roční zúčtování daně

## 1) Období

- Provádíte ve firmě **STARÉHO roku**. Tedy tehdy, pokud jste mzdy za starý rok zpracovávali ve WinFASu.
- V aplikaci \*8000 Evidenční období nastavte období MZDY\_ZPRACOVANI na prosinec.

### 2) Pořízení slevy na dani a nezdanitelné části základu daně

- Provádí se v menu Sestavy/Mzdy-RLZ/Daně/Daně roční zúčtování,
  - Na okně parametry pro Roční zúčtování klepněte na tl. OK
  - o Označte zaměstnance, kterému budete provádět roční zúčtování
  - tlačítkem Dodatky zadáte dodatečné údaje,

| Výběr    | Číslo | Příjmení    | Jméno     | Včetně srážkové | pn2750zuc |
|----------|-------|-------------|-----------|-----------------|-----------|
|          | 01    | Komenský    | Jan       | ne              |           |
| 1        | 02    | Brabec      | Jiří      | ne              |           |
|          | 03    | Dubovský    | Richard   | ne              |           |
| V        | 04    | Havelka     | Petr      | ne              |           |
|          | 05    | Malinová    | Emilie    | ne              |           |
| <b>V</b> | 10    | Hanák       | Miroslav  | ne              |           |
|          | 11    | Novák       | Jaroslav  | ne              |           |
| 1        | 12    | Klimešová   | Markéta   | ne              |           |
|          | 14    | Bubáková    | Zuzana    | ne              |           |
|          | 15    | Nováková    | Zuzana    | ne              |           |
|          | 150   | Hokus       | pokus     | ne              |           |
|          | 16    | Novotná     | Jana      | ne              |           |
|          | 20    | NOVÁČEK     | Josef     | ne              |           |
|          | 200   | Novák       | Jan       | ne              |           |
|          | 201   | XY          | Ž         | ne              |           |
|          | 21    | Procházková | Jitka     | ne              |           |
|          | 22    | Malý        | Josef     | ne              |           |
|          | 23    | Petr        | Pavel     | ne              |           |
|          | 6     | Propuštěný  | Přikázaný | ne              | Dodatky   |
|          |       |             |           |                 |           |
|          |       |             |           |                 | OK        |
|          |       |             |           |                 | Storno    |
|          |       |             |           |                 | Nápověda  |

- Zadáte, zda provádět zúčtování (lze vybrat Včetně srážkové daně zúčtují se i příjmy, zdaněné srážkou tuto daň vykážete ve vyúčtování daně vybírané srážkou podle zvl. sazby ve sloupci čís. 6).
- Tlačítkem Přidej pořiďte dodatečné údaje, které nejsou na mzdových listech:
  - o daňová sleva na poplatníka se nabízí vždy
  - o z potvrzení jiného zaměstnavatele (úhrn, základ, daň, vyplacený bonus,...),
  - o dary, penzijní a životní pojištění, úroky, školkovné, ...

úroky na bydlení, pokud byla bytová potřeba obstarána před rokem 2021 – zatrhněte, dle nastavení se provádí kontrola na pořízenou částku (pořízení: do roku 2020 – 300 tis., od roku 2021 – 150 tis.)

| Položka: 0506 N            | ezdaň. úroky bydlení | Částky na mzdovém listě u této položky : NEpřičítat 🗨 |
|----------------------------|----------------------|-------------------------------------------------------|
| Uplatnit : 🔽               |                      |                                                       |
| Částka<br>Změna částky : ☑ | Částka : 250000,00   | Bytová potřeba obstarána před 2021) 🔽                 |

- U položek je možnost:
  - "PŘIČÍST" (hodnota se přičte k hodnotám na mzdovém listě, pořizujete chybějící rozdíl), nebo
  - "Nepřičítat" (např. víte, že zvýhodnění na dítě má být za celý rok, pořídíte všech 12 měsíců, tím se překryje - ignoruje vše, co bylo uloženo během roku na mzdovém listu - nemusíte nic dopočítávat).
- POZOR! Pokud v průběhu roku byly navýšeny částky daňového zvýhodnění na vyž. osoby. Při výpočtu ročního zúčtování musí dojít k přepočtu za celý kalendářní rok podle těchto nových částek (nikoliv podle částek na mzdovém listě, které byly vypočteny postaru). Jestli jste vyž. osoby nezadali znovu do Dodatků s příznakem "Částky na mzdovém listě u této položky": Nepřičítat. Budete při uložení upozorněni, pro převzetí položek můžete použít tl. Převzít děti.

| <mark>₩</mark> Chyba |                                                                                                    |
|----------------------|----------------------------------------------------------------------------------------------------|
|                      | Zaměstnanec 12 - Klimešová Markéta má na mzdovém listě uloženo daňové zvýhodnění vyživované osoby.<br>V průběhu roku však byly částky zákonem změněny.     |
|                      | Zadejte zde znovu VŠECHNY položky daňového zvýhodnění na vyživované osoby včetně jejich pořadí, zvolte NEpřičítat !<br>(klienta-dítě není nutné vyplňovat) |
|                      | Můžete položky převzít z prohlášení pomocí tlačítka Převzít děti.                                                                                          |
|                      | ОК                                                                                                    |

- Zúčtuje se vše, bez ohledu na vyplacení do 31.1. Případné rozdíly pořiďte jako příjem od jiného plátce (mínusem).
- Tlačítkem Ukaž výpočet, zobrazíte formulář pro daného zaměstnance, můžete vytisknout. ZKONTROLUJTE VÝPOČET.

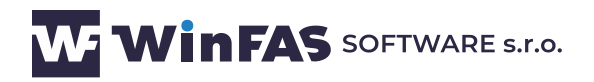

| Aplikace Pořízení Nástroje Nápověda                                                                                 |                                                                                                    |              |              |              |              |              |              |              |              |              |     |              |              |               |          |            |
|----------------------------------------------------------------------------------------------------|----------------------------------------------------------------------------------------------------|--------------|--------------|--------------|--------------|--------------|--------------|--------------|--------------|--------------|-----|--------------|--------------|---------------|----------|------------|
| Provádět roční zúčtování : ano 🔽 Proh                                                                               | lášení : 📝                                                                                                    | V            | <b>V</b>     | <b>V</b>     | <b>V</b>     | <b>V</b>     | 1            | V            | V            | <b>V</b>     | 1   | <b>V</b>     |              |               | po       | 12706zs    |
|                                                                                                    |                                                                                                    |              |              |              |              |              |              |              |              |              |     |              |              |               | _        |            |
| Částky ML Kód Název položky                                                                                         | Uplatnit                                                                                                    | 1            | 2            | 3            | 4            | 5            | 6            | 7            | 8            | 9            | 10  | 11           | 12           | Částka (úhrn) | Zc       |            |
| NEpřičítat 0540 Daň.sleva základní                                                                                  | <b>V</b>                                                                                                    | ~            | $\checkmark$ | N            | ~            | ~            | ~            | ~            | ~            | V            | 1   | ~            | V            | 27840,00      |          |            |
| NEpřičítat 0506 Nezdaň. úroky bydlení                                                                               | <b>V</b>                                                                                                    | $\checkmark$ | $\checkmark$ | $\checkmark$ | $\checkmark$ | $\checkmark$ | $\checkmark$ | $\checkmark$ | $\checkmark$ | $\checkmark$ | 1   | $\checkmark$ | $\checkmark$ | 250000,00     |          |            |
| NEpřičítat 0530 Daň.zvýhodnění vyživ.osoby                                                                          | <b>V</b>                                                                                                    | 3            | 3            | 3            | 3            | 3            | 3            | 3            | 3            | 3            | 3   | 3            | 3            | 42357,00      |          |            |
| NEpřičítat 0530 Daň.zvýhodnění vyživ.osoby                                                                          |                                                                                                    | 3            | 3            | 3            | 3            | 3            | 3            | 3            | 3            | 3            | 3   | 3            | 3            | 48408,00      |          |            |
|                                                                                                    |                                                                                                    |              |              |              |              |              |              |              |              |              |     |              |              |               |          |            |
|                                                                                                    |                                                                                                    |              |              |              |              |              |              |              |              |              |     |              |              |               |          |            |
|                                                                                                    |                                                                                                    |              |              |              |              |              |              |              |              |              |     |              |              |               |          |            |
| •                                                                                                    |                                                                                                    |              |              |              | _            |              |              |              | _            |              |     |              |              |               | Þ        |            |
|                                                                                                    |                                                                                                    | Č4           | othu         |              | onde         | wór          | liati        | šk           | áła          | nolo         | šku |              |              |               |          |            |
| plikace Pořízení Nástroje Nápověda trovádět roční zúčtování : ano  Prohlášení : V V V V V V V V V V V V V V V V V V |                                                                                                    |              |              |              |              |              |              |              |              |              |     |              |              |               |          |            |
|                                                                                                    | ce       Pořízení       Nástroje       Nástroje       Nástroje       Prohlášení:       V       V       V       V       V       Pd2706zs         ML       Kód       Název položky       Uplatnit       1       2       3       4       5       6       7       8       9       10       11       12       Částka (úhm)       Zr         čitat       0540       Daň.sleva základní       V       V       V       V       V       27840,00         čitat       0540       Daň.sleva základní       V       V       V       V       V       V       27840,00         čitat       0530       Daň.sleva základní       V       V       V       V       V       V       V       250000,00         čitat       0530       Daň.zvýhodnění vyživ.osoby       V       3       3       3       3       3       3       3       3       3       3       3       3       3       3       3       3       3       3       3       3       3       3       3       3       3       3       3       3       3       3       3       3       3       3       3       3       3 |              |              |              |              |              |              |              |              |              |     |              |              |               |          |            |
| Uplatnit : V mesicich : 3 3 3 3 3 3 3 3                                                                             | 3 3 3                                                                                                    | 3 3          | 3 3          | 42           | 5            |              |              |              |              |              |     |              |              |               |          |            |
| ZTP/P v měsících : 📝 📝 📝 📝 📝 📝                                                                                      | V V V                                                                                                    | / 🗸          |              | 6            | 5            |              |              |              |              |              |     |              |              |               | Uka      | ž výpočet  |
| Částka                                                                                                    |                                                                                                    |              |              |              |              |              |              |              |              |              |     |              |              |               |          |            |
| Změna částky : 📃 Částka : 48408,00                                                                                  |                                                                                                    |              |              |              |              |              |              |              |              |              |     |              |              |               | E Př.    | ovaít děti |
|                                                                                                    |                                                                                                    |              |              |              |              |              |              |              |              |              |     |              |              |               |          | evzit deu  |
| Klient                                                                                                    |                                                                                                    |              |              |              |              |              |              |              |              |              |     |              |              |               |          |            |
| Klient: v0553020000 Název: Klim                                                                                     | ešová Ja                                                                                                    | ana          |              |              | 0            | 2            |              |              |              |              |     |              |              |               |          | Přidej     |
| Jméno: Jana Příjmení: Klim                                                                                          | ešová                                                                                                    |              |              |              |              | R            | lodn         | é:           |              |              |     |              |              |               |          | Smaž       |
| BČ · 055202000 Nerození ·2 2 2005                                                                                   | ιζη ·                                                                                                    |              |              |              | -            | р            | UČ E         | an - E       |              |              |     |              |              |               |          |            |
| Here 0333020000 Here2011 2:3:2003                                                                                   |                                                                                                    |              |              |              |              |              |              | .0.[         |              |              |     |              |              |               |          | OK         |
| Poznámka :                                                                                                    |                                                                                                    |              |              |              |              |              |              |              |              |              |     |              |              |               |          | Storno     |
|                                                                                                    |                                                                                                    |              |              |              |              |              |              |              |              |              |     |              |              |               | <u>N</u> | ápověda    |
|                                                                                                    |                                                                                                    |              |              |              |              |              |              |              |              |              |     |              |              |               |          |            |

- Tlačítkem **OK** uložíte.
- Po pořízení všech zaměstnanců na okně "Výběr osob pro roční zúčtování daně" klepnete na tl. OK
- Zobrazí se sestava "Výpočet daně-přehled" s osobami, u kterých bylo provedeno roční zúčtování. Sestavu vytiskněte a zavřete

| ciena (55_7557_6) Strana |                        |                  |                      |                   |                     |               |            |                                                                           |                   |                 |                  |                 |                              | na 1/1           |                |                                             |                                             |                                  |                                       |  |
|--------------------------|------------------------|------------------|----------------------|-------------------|---------------------|---------------|------------|---------------------------------------------------------------------------|-------------------|-----------------|------------------|-----------------|------------------------------|------------------|----------------|---------------------------------------------|---------------------------------------------|----------------------------------|---------------------------------------|--|
|                          | Vypocet dane - prehled |                  |                      |                   |                     |               |            |                                                                           |                   |                 |                  |                 |                              |                  |                |                                             | obdobi                                      | : 2021                           |                                       |  |
| Upozo                    | ornění: Je zde vše, l  | bez ohledu na o  | obdržení do 31       | .1. V případ      | lě odlišností, r    | musite v Po   | řízení dod | atků k roči                                                               | nímu zůčto        | vání poři       | ídit rozd        | ily. Vrac       | ejí se jen do                | platky ve        | výši A         | ESPOŇ 51 K                                  | č                                           |                                  |                                       |  |
| Číslo                    | Jméno                  | Rod. číslo       | Dílčí základ<br>daně | Nezdaň.<br>částky | Základ<br>- nezdaň. | Vypoč.<br>daň | Slevy      | Daň po<br>slevě<br>(§35ba)                                                | Sražená<br>záloha | Daňove<br>nárok | é zvýho<br>sleva | odnění<br>bonus | Daň po<br>slevě Ro<br>(§35c) | ozdíl na<br>dani | Vypla<br>bonus | Rozdíl na<br>bonusu<br>pořiďte do<br>y 6581 | Doplat(+)<br>nedoplat.<br>2022 druh<br>6580 | Přeplatek<br>na dani<br>po slevě | Doplat.<br>na bon.<br>vyúčtov.<br>06a |  |
| 02                       | Blatný Zbyněk          | 6009250412       | 103 620,00           | 24 000            | 79 600              | 11 940        | 27 840     | 0                                                                         | 0                 | 52 728          | 0                | 52 728          | 0                            | 0                | 16 96          | 0 35 768                                    | + 35 768                                    | 0                                | 35 768                                |  |
| 12                       | Klimešová Markéta      | 6959223832       | 120 944,00           | 250 000           | 0                   | 0             | 27 840     | 0                                                                         | 0                 | 90 765          | 0                | 90 765          | 0                            | 0                | 29.60          | 3 61 162                                    | + 61 162                                    | 0                                | 61 162                                |  |
| 1401                     | Kučerová Lucie         | 7152131234       | 150,00               | 249 000           | 0                   | 0             | 27 840     | 0                                                                         | 0                 | 9 381           | 0                | 0               | 0                            | 0                |                | 0 0                                         | 0                                           | 0                                | 0                                     |  |
| 20                       | NOVÁČEK Josef          | 1111111111       | 7 501,00             | 324 000           | 0                   | 0             | 27 840     | 0                                                                         | 1 140             | 0               | 0                | 0               | 0                            | 0                |                | 0 0                                         | + 1 140                                     | 0                                | 0                                     |  |
| 8603                     | Novák Jaroslav         | 5812314248       | 75 476,00            | 34 000            | 41 400              | 6 210         | 28 470     | 0                                                                         | 4 018             | 10 136          | 0                | 0               | 0                            | 4 018            | 1 20           | 7 0                                         | + 4 018                                     | 4 0 1 8                          | 0                                     |  |
| Prosté                   | součty všech řádků     |                  | 307 691              |                   |                     | 18 150        |            | 0                                                                         | 1                 | 63 0 1 0        |                  |                 |                              | 4 0 1 8          |                | 96 930                                      |                                             | 4 0 1 8                          |                                       |  |
|                          | -                      |                  |                      |                   |                     |               | 139 830    |                                                                           | 5 158             |                 |                  |                 | 0                            |                  | 47 83          | )                                           | 102 088                                     |                                  | 96 930                                |  |
|                          | Pořiďte d              | lo firmy 2022 l  | k jednotlivýn        | n zam-cùm         | druhem m            | zdy 6581      | Suma ro    | zdílů na b                                                                | onusu, k          | de je ce        | elkový           | doplate         | k alespoň                    | 51 Kč :          |                | 96 930                                      |                                             |                                  |                                       |  |
|                          | Pořiďte d              | lo firmy 2022 l  | k jednotlivýn        | n zam-cùm         | druhem m            | zdy 6580      | Suma do    | platků ve                                                                 | výši ales         | poň 51          |                  |                 | 102 088                      |                  |                |                                             |                                             |                                  |                                       |  |
|                          | Vyúčtovár              | ní za rok 2022 ř | ádek 06              |                   |                     |               | Úhrn přep  | latků na da                                                               | ani z ročni       | io zúčto        |                  |                 | 5 158                        |                  |                |                                             |                                             |                                  |                                       |  |
|                          | Vyúčtovár              | ní za rok 2022 ř | ádek 06a             |                   |                     |               | Úhrn klad  | Úhrn kladných doplatků na bonusu, kde je celkový doplatek alespoň 51 Kč : |                   |                 |                  |                 |                              |                  |                |                                             |                                             |                                  | 96 930                                |  |

- Vyberte místo pro uložení souboru a klepněte na tl. Otevřít (kterým pak naimportujete vratky do WinFASu, viz bod 4.1 návodu),
  - Výpočet lze opakovat, dojde k zobrazení sestavy a vytvoření nového souboru. Pokud vyberete stejné úložiště, soubor je nahrazen novým.
  - o pokud klepnete na tl. Storno nedojde k uložení souboru

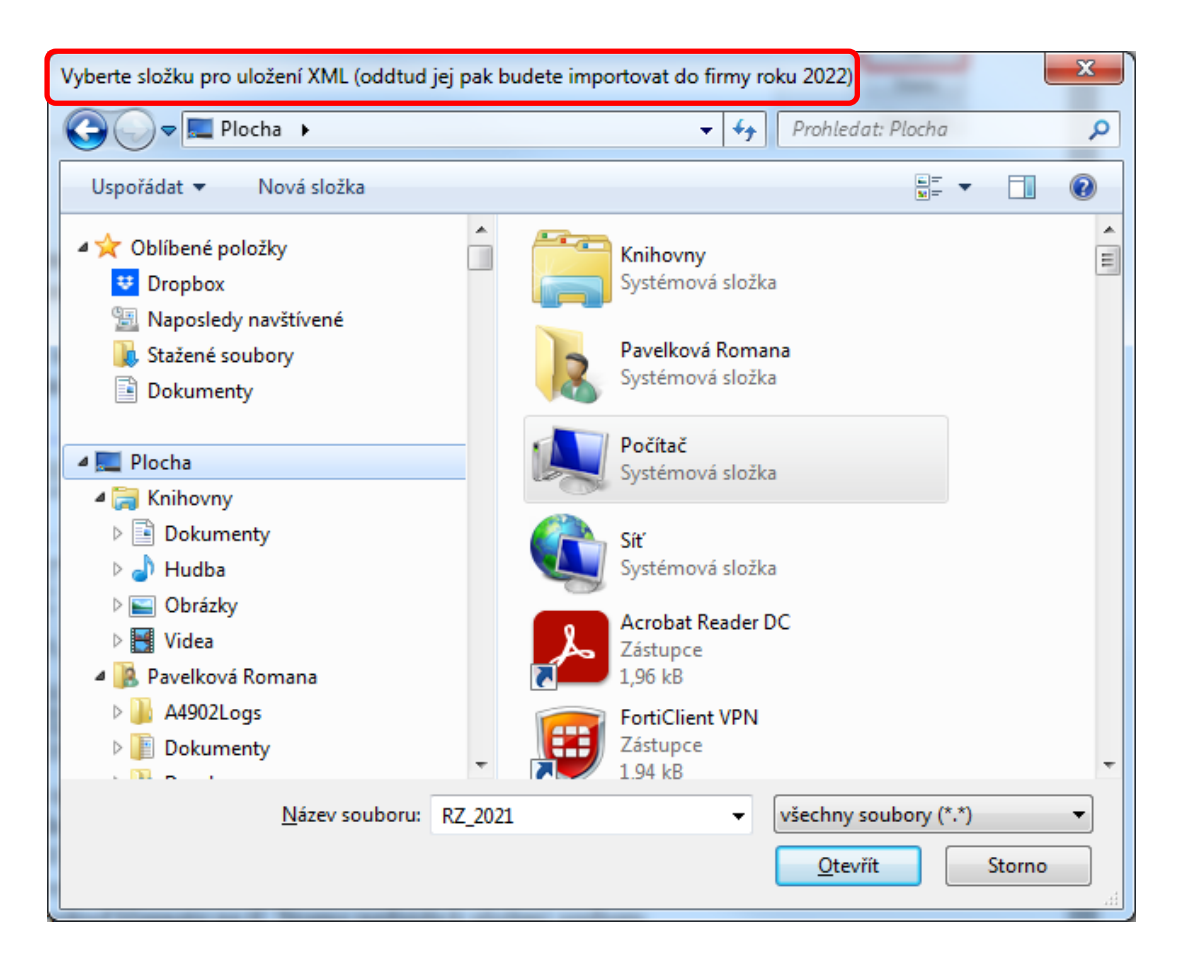

- Zobrazí se Oznámení, potvrďte tl. OK
  - Vč. cesty kam jste soubor uložili a kde ho potom vyberete

| <mark>₩</mark> Oznár | není 📃 🔀                                                                                                    |
|----------------------|----------------------------------------------------------------------------------------------------|
| 0                    | Data výpočtu daně za vybrané zaměstnance byla uložena do souboru<br>C:\Users\pavelkova\Desktop\Roční_zúčtování_2021.xml                                                                                                 |
|                      | Tento soubor naimportujte do pořízení mezd ve firmě roku 2022<br>(v aplikaci *7029 tlačítko Přidej, vyberte šablonu Úsporné pořízení, tlačítko Import XML).<br>Pořízená data pak zkontrolujte na sestavu Výpočtu daně ! |
|                      | ОК                                                                                                    |

## 3) Tisk přehledu za všechny dosud vybrané osoby

- Provádí se v menu Sestavy/Mzdy-RLZ/Daně/Daně roční zúčtování.
- Zobrazí se seznam osob, u kterých jste zadali provádění zúčtování. Výběr lze změnit potom pod tlačítkem Dodatky upravíte dodatečné údaje, můžete zobrazit výpočet (stejné jako v bodě 2).

 Po potvrzení seznamu osob OK se zobrazí přehled ročního zúčtování za vybrané osoby. Pokud zadáte Vytvářet formuláře, podle dalšího nastavení se tyto vytvoří - za všechny vybrané osoby! Máte možnost tisku jednotlivě (tlačítkem Ukaž výpočet v okně pořízení dodatečných údajů), nebo zde za všechny osoby.

### 4) Pořízení vratky z ročního zúčtování do mezd

- **Provádí se ve firmě NOVÉHO roku**. Celková vratka ročního zúčtování daně se pořizuje druhem mzdy **6580**-Roční zúčtování daně celkem (*výpočet řádek 22 nebo 30*).
- Vracejí se pouze přeplatky ve výši alespoň 51 Kč, nedoplatky se nevybírají.
- Pokud se však u zaměstnance vratka daně skládá také z kladného či záporného rozdílu na daňovém bonusu, tento rozdíl se pořídí druhem mzdy 6581 Roční zúčt- rozdíl na bonusu (výpočet řádek 29 -Rozdíl na daňovém bonusu). Tento druh nemá vliv na daně ani na výplatu, pouze snižuje či zvyšuje čistý příjem na potvrzení pro státní sociální podporu (přídavky).

#### 4.1) Import ze souboru (nahrazuje ruční pořízení dat)

- Pořizujete v aplikaci \*7029
- Vyberte šablonu Úsporné pořízení
  - Klepněte na tl. XML Import

| (R) [59_MZDY] Pořízení mezd               |                                                                                                    |                    |
|-------------------------------------------|----------------------------------------------------------------------------------------------------|--------------------|
| Aplikace Porizeni Nastroje Napoveda       |                                                                                                    | pd2702norp         |
| Detail PPV Seznam PPV                     |                                                                                                    |                    |
| Zaměstnanec a PPV<br>Osoba Příjmení :     | Jméno:     Imáno:     Imáno: <td></td> |                    |
| Data Klíče, zakázka Stav                  |                                                                                                    |                    |
| Kód Sp Název specifikace druhu mzdy       | Uny Hodiny Mnożstvi Sazba Koef Peníze % prémií Peníze včet. % Datum Dokład                                                                                                    |                    |
|                                           |                                                                                                    |                    |
|                                           |                                                                                                    | <u>≺</u> ML Import |
|                                           |                                                                                                    | <u>R</u> ozklíčuj  |
|                                           |                                                                                                    | Přidej <u>1</u>    |
|                                           |                                                                                                    | Smaž 1             |
| Součet do hrubé mzdy :<br>Součet celkem : | 0,00 0,00 0,00 0,00 0,00 0,00                                                                                                    | Druh mzdy          |
| Druh :                                    | III ► ► ► ► ► ► ► ► ► ► ► ► ► ► ► ► ► ►                                                                                                    | Přidej 2           |
| Doklad : Datum :                          |                                                                                                    |                    |
| Dny Hodiny Množství MJ 🗳                  | % prémií Sazba Koeficient Sazba * koef. Peníze Peníze včetně %                                                                                                    | <u>S</u> torno     |
|                                           |                                                                                                    | <u>N</u> ápověda   |
| 3)                                        |                                                                                                    | 1/1 0/0            |

Nabídne se dialog pro vložení XML souboru, který jste si předtím uložili na svůj PC,
 Vyberte soubor, potvrď te tl. Otevřít

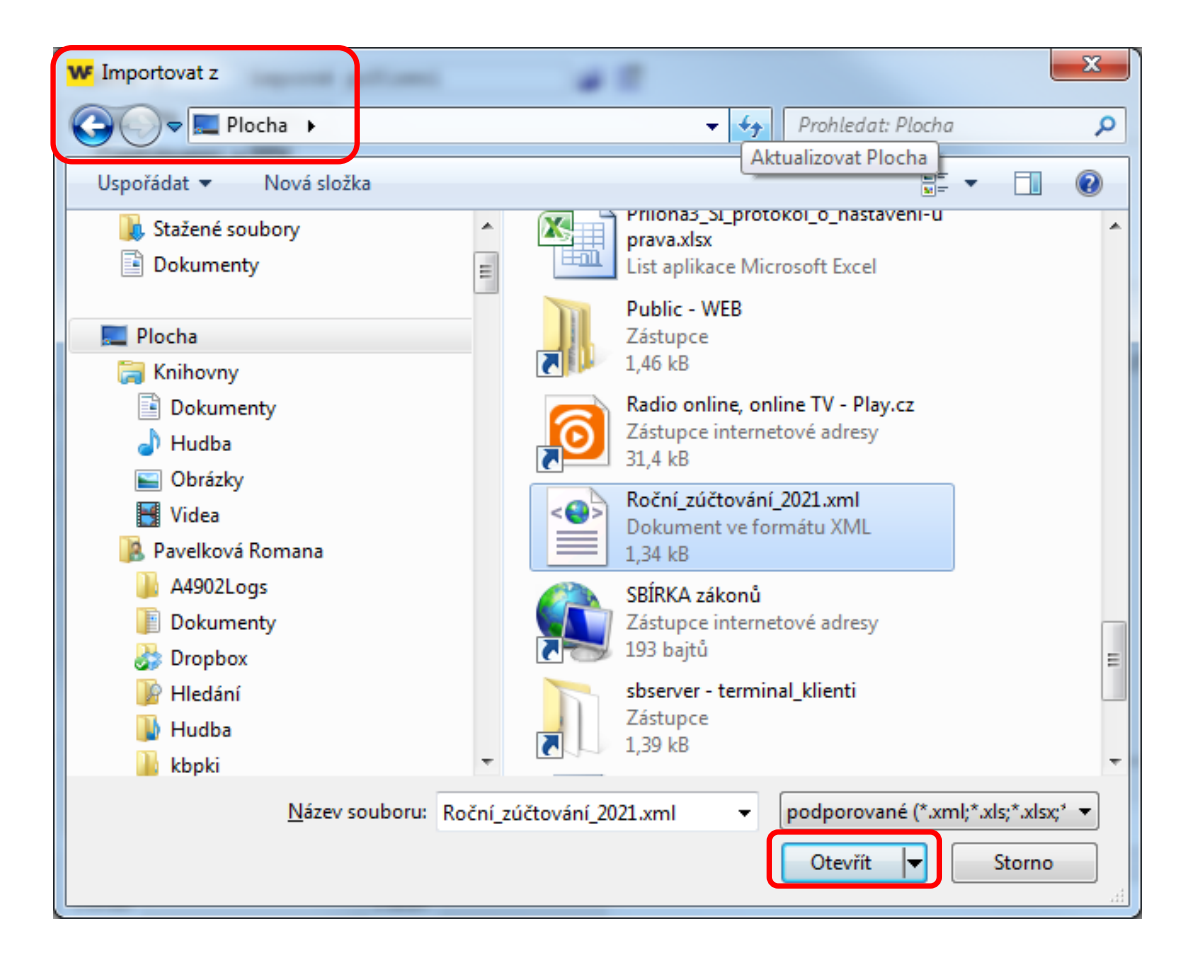

- Zobrazí se okno zaměstnanců splatnými PPV pro import dat
  - Označte zaměstnance Vše+, tl. OK
  - Po načtení dat celý Import uložíte tl. OK.
- Pokud se zobrazí okno se šedými řádky, tj. lidmi, kteří nemají platný PPV, stornovat import

| FAS | Imp   | ortovat | data zaměstnanců do období 2/20 | )16 — jsou zo | brazei | ny jen platné PPV  |           |           |               |                                       |               | x        |
|-----|-------|---------|---------------------------------|---------------|--------|--------------------|-----------|-----------|---------------|---------------------------------------|---------------|----------|
|     | /ýběr | Osoba   | Příjmení a jméno                | Rodné číslo   | PPV/a  | Název PPV          | Nástup    | Ukončení  | Změna rozsahu | Text                                  |               |          |
|     |       | 10      | Hanák Miroslav                  | 8309164798    | 1      | hpp                | 3.3.2008  |           |               |                                       | Filt          | T.       |
|     |       | 04      | Havelka Petr                    | 8512077728    | 1      | hlavní pracovní po | 1.10.2005 |           |               |                                       | Tisk          |          |
|     |       | 05      | Malinová Emilie                 | 6354041804    | 1      | hlavní pracovní po | 1.10.1998 | 31.7.2015 |               | PPV není platný v období (po skončení |               |          |
|     |       | 11      | Novák Jaroslav                  | 5812314248    | 1      | hpp                | 1.2.2008  |           |               |                                       | Ozna          | ač       |
|     |       |         |                                 |               |        |                    |           |           |               |                                       | Vše           | +        |
|     |       |         |                                 |               |        |                    |           |           |               |                                       | Nic           |          |
|     |       |         |                                 |               |        |                    |           |           |               |                                       | 0             |          |
|     |       |         |                                 |               |        |                    |           |           |               |                                       | Utoc          |          |
|     |       |         |                                 |               |        |                    |           |           |               |                                       |               |          |
|     |       |         |                                 |               |        |                    |           |           |               |                                       |               | <u> </u> |
|     |       |         |                                 |               |        |                    |           |           |               |                                       | <u>S</u> ton  | no       |
| •   |       |         |                                 |               |        |                    |           |           |               | Þ                                     | <u>N</u> ápov | /ěda     |
|     | _     |         |                                 |               |        |                    |           |           |               |                                       | 0             | z 4      |

- o Povolit těmto zaměstnancům zpracování v apl. \*7042
- Opakovat Import, viz výše

#### 4.2.) Ruční pořízení vratky

- Na sestavě Výpočet daně-přehled (viz bod 3) je v třetím sloupci od konce "Doplatek(+)" celková vratka, kterou pořídíte druhem 6580 a ve čtvrtém sloupci od konce je "Rozdíl na bonusu", pořídíte kladnou nebo zápornou hodnotu druhem 6581 oboje pouze je-li celková vratka alespoň 51 Kč.
- Pokud v nové firmě již zaměstnanec nemá platný pracovněprávní vztah (PPV), V ŽÁDNÉM PŘÍPADĚ NESMÍTE MĚNIT DATUMY NÁSTUPU A UKONČENÍ TOHOTO PPV! Aby šla zam-ci pořídit vratka a zpracovat mzdy, musíte tomuto zaměstnanci přikázat zpracování v aplikaci \*7042 Výjimky zpracování (tlačítko Přidej, vybrat zaměstnance).

#### 4.3.) Výmaz pořízených vratek

- Lze provést v aplikaci v \*7029 tlačítkem Data možnost: Výmaz pořízených mezd v období (výběr zam\_ců, výběr specifikací)!
  - Tento výmaz lze použít jak pro importované tak i ručně pořízené mzdy

## 5) Účtování RZ

- Účtování, číselník \*8014, oblast mzdy:
  - 6580 Roční zúčtování daně celkem MD 342xxx, DAL 331xxx (analytika jako zálohová daň)
  - o 6581 Roční zúčt-rozdíl na bonusu, tento druh mzdy patří do NEUC. skupiny

## 6) Vyrovnání odvodů FÚ

- Při zaknihování se o částku vratky sníží závazek vůči finančnímu úřadu. Zaknihuje se tedy vysledná částka k odvodu.
- Pokud je vratka vyšší, než odváděná daň, zaknihuje se záporný závazek (tedy pohledávka). O tuto částku se v příštím měsíci sníží odvod fú: V příštím měsíci provedete zaknihování závazků. Potom v aplikaci \*1021 Zápočty provedete zápočet u klienta finanční úřad (záporný závazek z minulého měsíce a kladný závazek z běžného měsíce) viz. postup <u>580</u>. Pak vytvoříte předvýběr příkazu v aplikaci \*1013.
- Při vyplňování Vyúčtování daně ze závislé činnosti za následující rok (ve kterém se doplatky ze zúčtování budou vyplácet zaměstnancům) použijte sestavu Výpočet daněpřehled (viz bod 3):

- Vyúčtování strana 1 řádek "06" - ze sestavy Výpočet daně-přehled přeneste předposlední řádek Úhrn přeplatků na dani po slevě (odpovídá součtu řádků 22+31a) u jednotlivých zaměstnanců),

 - Vyúčtování strana 1 řádek "06a" - ze sestavy Výpočet daně-přehled přeneste poslední řádek Úhrn kladných doplatků na bonusu (odpovídá součtu řádků 31. b) u jednotlivých zaměstnanců).